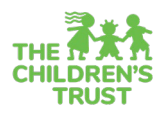

# **Fiscal Reports Guide**

As a way to inform and review your work in **Fiscal**, you can view reports for the four different types of activities you can perform in the **Trust Central Fiscal** module: **Budget and Reimbursements.** This resource will outline how to access these reports and the type of information you can expect to find in each one.

### How to Access Reports

- 1. Access the FISCAL module from the home page or the navigation menu
- 2. Click **Reports** tab then click on **View Reports**. Click on the specific report you would like to see.

|   | E RISCAL DOCUMENTS +                                                                                                    | POSITIONS V                                                                                                    | 2a1 STAFF ♥                               | 🚢 WORK          | FLOW Y | E REPORTS +  |
|---|----------------------------------------------------------------------------------------------------|----------------------------------------------------------------------------------------------------|-------------------------------------------|-----------------|--------|--------------|
|   |                                                                                                    |                                                                                                    |                                           |                 |        | View Reports |
|   |                                                                                                    | MY RECENT RECORDS                                                                                                    | MY QUEUE =                                | MY VIEWS        |        | Recent       |
|   |                                                                                                    | 604329                                                                                                    | Budget 604329: My Sunny Youth Development | MYQUEUE-DEFAULT | 0      |              |
|   |                                                                                                    | Instructor (#42674)                                                                                                    | Development Agency 3                      |                 |        |              |
|   |                                                                                                    | Program Director (#42673)                                                                                                    | Wed, May 10, 2023 Eat                     |                 |        |              |
|   |                                                                                                    | Halle Berry (#55968)                                                                                                    |                                           |                 |        |              |
|   |                                                                                                    | Certified Teacher (#42670)                                                                                                    |                                           |                 |        |              |
|   |                                                                                                    | Ime Doe (#55966)                                                                                                    |                                           |                 |        |              |
|   |                                                                                                    | Iohn Doe (#55965)                                                                                                    |                                           |                 |        |              |
|   |                                                                                                    | 🖪 Teacher (#42639)                                                                                                    |                                           |                 |        |              |
|   |                                                                                                    | Program Director (#42642)                                                                                                    |                                           |                 |        |              |
|   |                                                                                                    |                                                                                                    |                                           |                 |        |              |
| 3 | B RISAL DOCUMENTS V                                                                                                    | ⊜ rosmoks v                                                                                                    | Ve starr v                                | - WORKFL        | ow v   | 🛱 REPORTS 👻  |
|   | B FISCAL DOCUMENTS V                                                                                                    | ₿ Postnovs →                                                                                                    | र्द्ध इप्रान - ×                          | L WORKFL        | ow v   | 🛃 REPORTS 👻  |
|   | B FISCAL DOCUMENTS +                                                                                                    | ≜ rosmoks v                                                                                                    | 述 stare v                                 | T WORKEL        | ow ×   | 🗗 REPORTS 🗸  |
|   | E FISCAL DOCUMENTS &                                                                                                    | E Posmons v                                                                                                    | 经 stare v                                 | ₩ woear         | ow v   | ₽ meonts →   |
|   | E FISCAL DOCUMENTS +<br>B<br>Budget Am<br>Budget Am                                                                                                    | de Positions →<br>andment Detat<br>colonent Detat                                                                                                    | 经 starr ×                                 | ₹ woert         | aw +   | ₿мгонть ×    |
|   | E PECAL DOCUMENTS +<br>El<br>Documento<br>Documento<br>Documento<br>Documento                                                                                                    | Prosmovie →                                                                                                    | र्म्स इस्तर रू                            | ¶ ∧osar         | ow +   | Влеот •      |
|   | E FISCAL DOCUMENTS •<br>B<br>Budget Am<br>Budget San<br>Budget San | entiment Detail<br>entiment Detail<br>entiment Detail<br>entiment Detail                                                                                                    | 뒢 star v                                  | il von          | ow +   | ₿ начонта →  |
|   | FISCAL DOCUMENTS<br>II<br>Buildings An<br>Buildings An<br>Buildings So<br>Buildings So<br>Buildin                                                                                                    | entiment Distal<br>entiment Distal<br>entiment Distal<br>entiment Distal<br>entiment Distal<br>entiment distal<br>entiment distal<br>entime | 월 State ~                                 | ₹ wear          | ow ¥   | ₿ликонз ↓    |

3. For **Budget** and **Reimbursement** reports, you will then arrive at a page where you will select the program for which you are seeking reports by selecting the corresponding **Fiscal Year** from the dropdown, selecting the **Program** from the dropdown, selecting the corresponding option from the third dropdown (varies across reports), and clicking **Run Report**.

| Program Active   | Select Fiscal Period | : |
|------------------|----------------------|---|
| Teal +           | Program is required  |   |
| Program *        | Select Program       |   |
| Run Report For * | Select One           |   |
|                  |                      |   |

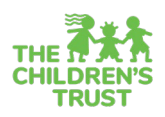

| Program Active<br>Year * | Select |  |
|--------------------------|--------|--|
| Begin Date               | 曲      |  |
| End Date                 |        |  |
| Program *                | Select |  |
| Status                   | All    |  |
| Reimbursement *          | Select |  |
|                          |        |  |

## 4. Your report will then be generated then select the **Report Format** you desire.

| Filter 🛛 Refresh 🗈 Sa            | ve Report   | 🗄 Download XLS    | Down      | load PDF        |                    |                       |                   |                                |                      |                      |                   |                      |      |
|----------------------------------|-------------|-------------------|-----------|-----------------|--------------------|-----------------------|-------------------|--------------------------------|----------------------|----------------------|-------------------|----------------------|------|
|                                  | _           |                   |           |                 |                    |                       | COMPREHENS        | VE BUDGET/AMENDMENT RI         | EPORT                |                      |                   |                      |      |
|                                  |             |                   |           |                 | м                  | Y SUNNY YOUTH         | DEVELOPMENT AGENC | ( 3 - YDP XX10-1000 MY SUNNY ) | OUTH DEVELOPMENT AGE | 4CY 3                |                   |                      |      |
|                                  |             |                   |           |                 |                    |                       | FISCAL            | YEAR 23-24 (8/15/23 - 8/14/24) |                      |                      |                   |                      |      |
|                                  |             |                   |           |                 |                    |                       |                   | CONTRACT #:                    |                      |                      |                   |                      |      |
|                                  |             |                   |           |                 |                    |                       |                   | ORIGINAL BUDGET                |                      |                      |                   |                      |      |
|                                  |             |                   |           |                 |                    |                       |                   |                                |                      |                      |                   |                      |      |
| Position                         | Orig Salary | Amended<br>Salary | Orig FICA | Amended<br>FICA | Orig<br>Retirement | Amended<br>Retirement | Orig Insurance    | Amended Insurance              | Orig Workers Comp    | Amended Workers Comp | Orig Unemployment | Amended Unemployment |      |
| Certified Teacher (42670)        |             |                   |           |                 |                    |                       |                   |                                |                      |                      |                   |                      |      |
| Staff: , ***TBD (Vacant) (55967) |             |                   |           |                 |                    |                       |                   |                                |                      |                      |                   |                      |      |
| Gross:                           | 0.00        | 0.00              | 0.00      | 0.00            | 0.00               | 0.00                  | 0.00              | 0.0                            | D                    | 0.00                 | 0.00              | 0.00                 | 0.00 |
| Program:                         | 0.00        | 0.00              | 0.00      | 0.00            | 0.00               | 0.00                  | 0.00              | 0.0                            | D                    | 0.00                 | 0.00              | 0.00                 | 0.00 |
| CSC:                             | 0.00        | 0.00              | 0.00      | 0.00            | 0.00               | 0.00                  | 0.00              | 0.0                            | 0                    | 0.00                 | 0.00              | 0.00                 | 0.00 |

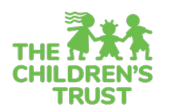

## What You Will Find in Each Fiscal Report

#### Budget

- Budget Amendment Detail This report will help you review your work after completing an amendment. Includes the summary of all the accounts, narratives and remaining balances for the selected amendment(s).
- **Budget Summary** This report provides an at-a-glance overview of a budget, which is helpful as a way to review your work after entering a budget. Includes a summary of salaries, expenses and program funder information in the selected budget.
- **Comprehensive Budget/Amendment** This report is attached to your contract or contract amendment. Includes a highly detailed view of every salary, non-personnel expenses and narratives included in the original budget and amendments if applicable. This report also is part of The Children's Trust contract.

#### Reimbursements

- Reimbursement Detail This report will help you to review the information entered in your reimbursement. It includes a detailed breakdown of payments made by position and budget account for a specific reimbursement period.
- **Summary Reimbursement** A summary of all the reimbursements submitted for a specific contract year including amounts for each reimbursement and a total for all submitted.